# Cadastramento de condutores e operação de mergulho na APA Costa dos Corais

Edital 02/2021 - <u>https://www.gov.br/icmbio/pt-br/acesso-a-informacao/editais-diversos/editais-diversos-2021/edital-de-credenciamento-no02-2021-apa-costa-dos-corais</u>

Edital 04/2021 <u>https://www.gov.br/icmbio/pt-br/acesso-a-informacao/editais-</u> <u>diversos/editais-diversos-2021/edital-de-credenciamento-no-04-2021-apa-costa-</u> <u>dos-corais</u>

## Este serviço somente está disponível para os seguintes locais:

- Piscinas em Maragogi: Galés; Barra Grande e Taocas
- Piscinas em Japaratinga: Picão e Prainha
- Paripueira: Piscina Natural de Paripueira
- Pontos de mergulho autônomo fora das piscinas naturais

OBS: PRIMEIRO DEVE SER REALIZADO O CADASTRO DOS CONDUTORES DE MERGULHO E DEPOIS O DA OPERADORA

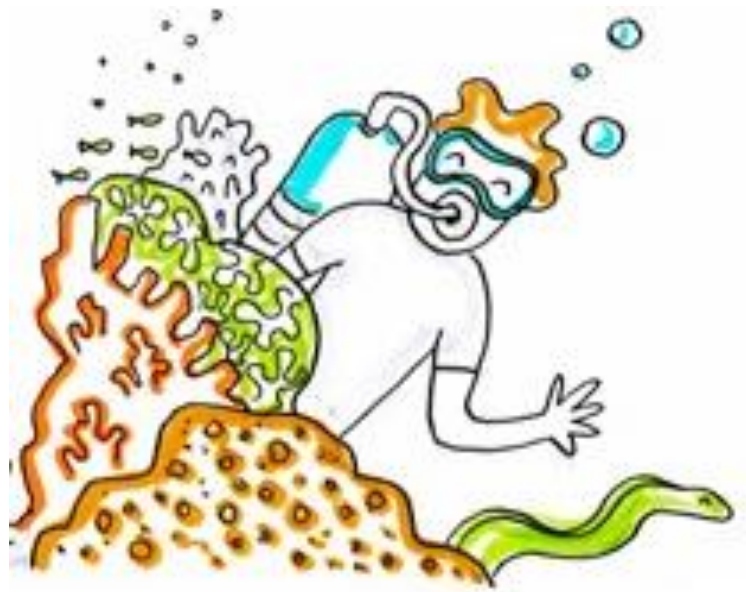

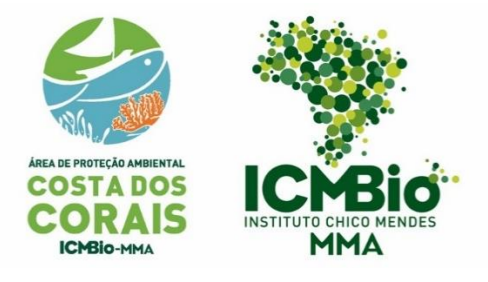

Agosto de 2021

# Passo a passo para cadastramento de condutores de mergulho autônomo no portal do governo federal

#### TENHA EM MÃOS

- Documento oficial com foto;
- Comprovante de residência;
- Certificação de mestre de mergulho ou mais avançado (carteira de mergulhador ou documento correspondente);
- Certificado do curso de condutores ou declaração de ciência de prazo par realização do curso.

Acesse o Portal do Governo Federal, na página de solicitação de autorização para condução de visitantes no link: <u>https://www.gov.br/pt-br/servicos/solicitar-autorizacao-para-conducao-de-visitantes-nas-unidades-de-conservacao-federais</u>

| → C 🔒 www      | w.gov.br/pt-br/servicos/solicitar-autorizacao-para-conducao-de-visitantes-na                                                                                                    | as-unidades-de-conservacao-federais | # Q ☆ U          |
|----------------|----------------------------------------------------------------------------------------------------|-------------------------------------|------------------|
| Apps M Gmail 🖸 | 🛿 YouTube 🚦 Entre em Outlook 🛛 🛆 CURSO ÓRGÃOS A                                                                                                    |                                     | 📳 Lista de leitu |
|                |                                                                                                    | O que vocé procura? Q               |                  |
|                |                                                                                                    |                                     |                  |
|                | Meio Ambie                                                                                                    | nte e Clima                         |                  |
|                | Autorizações, Anuências e l                                                                                                    | Licenças > Autorizações             |                  |
|                | Solicitar Autorização para a presta                                                                                                    | ção do serviço                      |                  |
|                | Solicitar Autorização para a presta<br>comercial de Condução de Visitan<br>de Conservação Federais                                                                                                    | ção do serviço<br>tes nas Unidades  | €                |
|                | Solicitar Autorização para a presta<br>comercial de Condução de Visitan<br>de Conservação Federais                                                                                                    | ção do serviço<br>tes nas Unidades  | •                |
|                | Solicitar Autorização para a presta<br>comercial de Condução de Visitan<br>de Conservação Federais<br>Avallação: 50                                                                                                    | ção do serviço<br>tes nas Unidades  | مر               |
|                | Solicitar Autorização para a presta<br>comercial de Condução de Visitan<br>de Conservação Federais<br>Avaliação: 50 ***********************************                                                                                                    | ção do serviço<br>tes nas Unidades  | •ر               |
|                | Solicitar Autorização para a presta<br>comercial de Condução de Visitan<br>de Conservação Federais<br>Avatisção 50 ***** (1)<br>Utima Modificação 17/12/2020<br>O que é?<br>Procedimento administrativo destinado a emissão de Termo de Autorização<br>Unidades de Conservação Federais administradas pelo ICMBIo | ção do serviço<br>tes nas Unidades  | *~               |
|                | Solicitar Autorização para a presta<br>comercial de Condução de Visitan<br>de Conservação Federais<br>Autisção: 50 • • • • • • • • • • • • • • • • • •                                                                                                    | ção do serviço<br>tes nas Unidades  | •~_              |

Crie sua conta, caso já tenha conta insira seu CPF e senha:

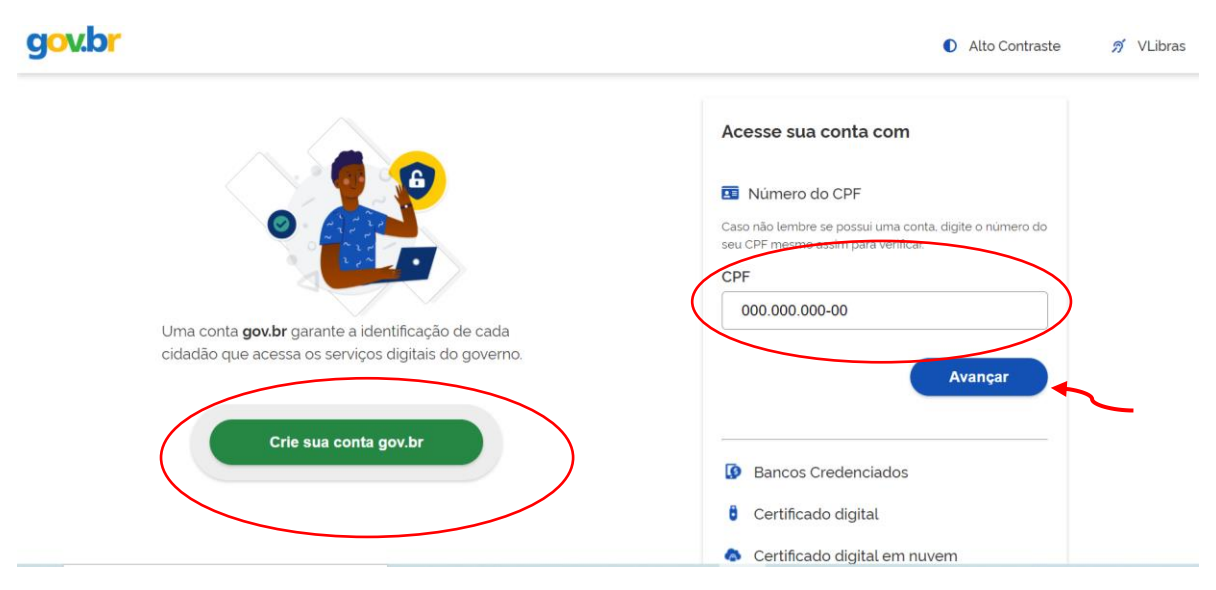

#### Passo 1:

Inicialmente para não perder seus dados é importante salvar o formulário à medida que for sendo preenchido no botão azul no canto superior à direita.

| Portal de <b>Serviç</b>        | ços                               |                      |                     |              |                     |          |
|--------------------------------|-----------------------------------|----------------------|---------------------|--------------|---------------------|----------|
|                                |                                   |                      |                     | Busc         | ar                  | Q        |
|                                | Olá, Lilian Vieira Miranda Garcia | Minhas Solicitações  | Meus Compromissos   | Meu Cadastro | Consultar Processos | s   Sair |
| VOCÊ ESTÁ AQUI: PÁGINA INICIAL | > MINHAS SOLICITAÇÕES > LICMBI    | O] AUTORIZAÇÃO DE CO | NDUÇÃO DE VISITANTE |              |                     |          |
| [ICMBio] Autorizaca            | ão de Conducão de Vi              | sitante              |                     |              |                     |          |
| Fases do atendimento           | 5                                 |                      |                     |              |                     |          |
| <b>1</b> ———                   | 2                                 |                      | _ 3                 |              | - 4                 |          |
| Solicitacao                    | Análise                           |                      | Pendências          |              | Resultado           |          |
| Pesponder Formulário           |                                   |                      |                     |              | 🖺 Salvar formulár   | io       |
| Responder Formulano            |                                   |                      |                     |              |                     | <b>^</b> |
| (*) Campos de preenchim        | nento obrigatório.                |                      |                     |              |                     |          |
|                                | Autorização do l                  | Conducão             | do Vioiton          | to           |                     |          |
|                                | Autorização de                    | Conuuçao             |                     | lie          |                     |          |
|                                | Etapa 1 de 3                      | - Preencher Soli     | citação             |              |                     |          |
| Dados do Solicitar             | nte                               |                      |                     |              | ^                   |          |
| Protocolo                      |                                   | CPF do Solicita      | ante                |              |                     |          |

As primeiras informações serão preenchidas automaticamente, escolha o Edital 02/2021 APA Costa dos Corais.

| Autonzaça                                  | o de Condução de Visitante |   |  |  |
|--------------------------------------------|----------------------------|---|--|--|
| Etapa 1 de 3 - Preencher Solicitação       |                            |   |  |  |
| Dados do Solicitante                       |                            | ^ |  |  |
| Protocolo                                  | CPF do Solicitante         |   |  |  |
|                                            |                            |   |  |  |
| Nome do Solicitante                        |                            |   |  |  |
|                                            |                            |   |  |  |
| E-mail do Solicitante                      |                            |   |  |  |
|                                            |                            |   |  |  |
|                                            |                            |   |  |  |
| Dados da Inscrição                         |                            |   |  |  |
| Edital *                                   |                            |   |  |  |
| 2/2021 (Área de Proteção Ambiental Costa c | dos Corais)                | • |  |  |

Preencha seus dados e anexe cópia de um documento com foto:

| Nome prestador de serviço |                      |                        |                     |
|---------------------------|----------------------|------------------------|---------------------|
| CPF                       | Data de nascimento * | Nacionalidade *        | Apelido do Condutor |
| Gênero *                  | DD/MM/TTTT           | E-mail                 |                     |
| Masculino                 |                      |                        |                     |
| O Feminino                |                      | Celular *              |                     |
| O Outro                   |                      |                        |                     |
|                           |                      | Documento com foto * 👔 |                     |
|                           | (                    | identidade.pdf         | Î                   |

Insira seus dados de endereço e anexe o comprovante de residência:

| Endereço do Prestador de Serviço |                                 | ^        |
|----------------------------------|---------------------------------|----------|
| UF *                             | Município *                     |          |
| Selecione                        | ▼ Selecione                     | ▼        |
| CEP *                            |                                 |          |
|                                  |                                 |          |
| Endereco *                       |                                 |          |
|                                  |                                 |          |
|                                  |                                 |          |
|                                  |                                 |          |
| Comprevente de residência * 👔    |                                 |          |
| Comprovante de residencia.png    |                                 |          |
|                                  |                                 |          |
|                                  | CANCELAR 😣 PROSSEGUIR PARA O PA | ASSO 2 🗸 |
|                                  |                                 |          |

#### Passo 2:

Insira o nome do documento (certificado de mergulhador) e anexe certificado de mestre de mergulho (dive master) ou superior. Não esqueça de "adicionar dados na tabela":

Você poderá anexar também uma foto sua para recebe o modelo de crachá já com seus dados.

| er) ou mais avançada (apenas<br>de será realizado o serviço (ap | para<br>enas                                               |
|-----------------------------------------------------------------|------------------------------------------------------------|
| de será realizado o serviço (ap                                 | enas 🗸                                                     |
|                                                                 |                                                            |
|                                                                 |                                                            |
|                                                                 |                                                            |
|                                                                 |                                                            |
|                                                                 |                                                            |
|                                                                 |                                                            |
| ADICIONAR DADOS NA                                              | TABELA +                                                   |
| Anexo do documento                                              | Ações                                                      |
| certicação.pdf                                                  | / 1                                                        |
|                                                                 | ADICIONAR DADOS NA<br>Anexo do documento<br>certicação.pdf |

Preencha todas as informações indicando nova autorização:

| Trpo de Requerimento*  Nova Autorização  Renovação  Tempo de experiência                                                                                                    | Reque      | rimento de Autorização                   |  |
|----------------------------------------------------------------------------------------------------|------------|------------------------------------------|--|
| Nova Autorização Renovação  Tempo de experiência   //inculo empregaticio  Autônomo  Contratado por empresa  Prestador de serviço de empresa  Prestador de serviço de empresa  SIM NÃO  Sesenvolve outras atividades ligadas ao Turismo? SIM NÃO  Wel de Escolaridade         | Tipo de R  | equerimento *                            |  |
| Tempo de experiência                                                                                                    |            | Nova Autorização                         |  |
| Tempo de experiència                                                                                                    | 0          | Renovação                                |  |
| Tempo de experiência                                                                                                    |            |                                          |  |
| Vinculo empregaticio  Autônomo Contratado por empresa Prestador de serviço de empresa  Faz parte de alguma associação/cooperativa? SIM NÃO  Deservolve outras atividades ligadas ao Turismo? SIM SIM NÃO  Vivel de Escolaridade                                              | Tompo de   |                                          |  |
| Vinculo empregaticio  Autônomo Contratado por empresa Prestador de serviço de empresa  Faz parte de alguma associação/cooperativa? SIM NÃO  Desenvolve outras atividades ligadas ao Turismo? SIM SIM NÃO  Vivel de Escolaridade                                              | Tempo de   | experiencia 👩                            |  |
| Vinculo empregaticio  Autônomo Contratado por empresa Prestador de serviço de empresa  Faz parte de alguma associação/cooperativa? SIM NÃO Desenvolve outras atividades ligadas ao Turismo? SIM SIM NÃO                                                                      |            |                                          |  |
| Vinculo empregaticlo  Autônomo Contratado por empresa Prestador de serviço de empresa  Faz parte de alguma associação/cooperativa? SIM NÃO  Desenvolve outras atividades ligadas ao Turismo? SIM NÃO  Vivel de Escolaridade                                                  |            |                                          |  |
| <ul> <li>Autônomo</li> <li>Contratado por empresa</li> <li>Prestador de serviço de empresa</li> </ul> Faz parte de alguma associação/cooperativa? <ul> <li>SIM</li> <li>NÃO</li> </ul> Desenvolve outras atividades ligadas ao Turismo? <ul> <li>SIM</li> <li>NÃO</li> </ul> | Vínculo e  | mpregaticio                              |  |
| Contratado por empresa Prestador de serviço de empresa  Faz parte de alguma associação/cooperativa? SIM NÃO Desenvolve outras atividades ligadas ao Turismo? SIM NÃO Vivel de Escolaridade                                                                                   | 0          | Autônomo                                 |  |
| Prestador de serviço de empresa Faz parte de alguma associação/cooperativa? SIM NÃO Desenvolve outras atividades ligadas ao Turismo? SIM SIM NÃO Vivel de Escolaridade                                                                                                    | 0          | Contratado por empresa                   |  |
| Faz parte de alguma associação/cooperativa?  SIM NÃO Desenvolve outras atividades ligadas ao Turismo? SIM NÃO Vivel de Escolaridade                                                                                                    | 0          | Prestador de serviço de empresa          |  |
| Faz parte de alguma associação/cooperativa?  SIM NÃO  Desenvolve outras atividades ligadas ao Turismo?  SIM NÃO  Vivel de Escolaridade                                                                                                    |            |                                          |  |
| Faz parte de alguma associação/cooperativa?  SIM NÃO Desenvolve outras atividades ligadas ao Turismo? SIM NÃO Vivel de Escolaridade                                                                                                    |            |                                          |  |
| SIM NÃO Desenvolve outras atividades ligadas ao Turismo? SIM NÃO NÃO Vivel de Escolaridade                                                                                                    | Faz parte  | de alguma associação/cooperativa?        |  |
| O NÃO Desenvolve outras atividades ligadas ao Turismo? O SIM O NÃO Vivel de Escolaridade                                                                                                    | 0          | SIM                                      |  |
| Desenvolve outras atividades ligadas ao Turismo?<br>O SIM<br>O NÃO                                                                                                    | 0          | NÃO                                      |  |
| Desenvolve outras atividades ligadas ao Turismo?<br>O SIM<br>O NÃO                                                                                                    |            |                                          |  |
| Desenvolve outras atividades ligadas ao Turismo? O SIM O NÃO Vivel de Escolaridade                                                                                                    |            |                                          |  |
| O SIM<br>O NÃO                                                                                                    | Desenvol   | ve outras atividades ligadas ao Turismo? |  |
| O NÃO<br>Vivel de Escolaridade                                                                                                    | 0          | SIM                                      |  |
| Vivel de Escolaridade                                                                                                    | 0          | NÃO                                      |  |
| Nível de Escolaridade                                                                                                    |            |                                          |  |
| Vivel de Escolaridade                                                                                                    |            |                                          |  |
|                                                                                                    | Nível de E | scolaridade                              |  |

Preencha os dados do certificado do curso de condutores de visitantes. Não esqueça de clicar em "adicionar item na tabela" para que cada documento seja registrado.

Caso você não tenha realizado o curso de condutores imprima e assine a <u>Declaração de ciência (site da APA)</u>, tire uma foto nítida e anexe. Coloque como instituição o ICMBio e carga horaria de 20 horas. Se os arquivos não forem inseridos o sistema não passa para o Passo 3.

| rme os cursos de capacita                 | ação obrigatórios que já realize | ou. Para cada curso a | ser incluído, selecione n | 0<br>ositivo |
|-------------------------------------------|----------------------------------|-----------------------|---------------------------|--------------|
| el, clique primeiro no bota               | áo e os campos para preenchir    | nento serão apresenta | idos.                     | USILIVU      |
|                                           |                                  |                       |                           |              |
|                                           |                                  |                       |                           |              |
| urso de capacitação *                     |                                  |                       |                           |              |
| Selecione                                 |                                  |                       |                           | •            |
| stituição realizadora *<br>arga horária * | Cópia do certificado *           |                       |                           |              |
|                                           |                                  |                       | Û                         |              |
|                                           |                                  | ADIO                  | CIONAR DADOS NA TAI       | BELA +       |
| Curso de capacitação                      | Instituição re                   | alizadora Carga horá  | ria Cópia do certificad   | Ações        |
| Condutor de Visitantes d<br>dos Corais    | a APA Costa icmbio               | 20                    | certificado<br>curso.pdf  | / 1          |
|                                           |                                  |                       |                           |              |

Os dados dos cursos adicionais são opcionais:

| da curso a ser incluíd             | lo, selecione no campo abaix | o e, em seguida | , clique no bot    | ão "Adicionar dade | os na tabela" |   |
|------------------------------------|------------------------------|-----------------|--------------------|--------------------|---------------|---|
| você estiver usando<br>resentados. | um dispositivo móvel, clique | primeiro no bot | ão e os campo      | os para preenchim  | ento serão    |   |
|                                    |                              |                 |                    |                    |               |   |
| Nome do curso *                    |                              |                 |                    |                    |               |   |
|                                    |                              |                 |                    |                    |               |   |
| Carga horária *                    | Ano de realização *          | Cópia           | a do certificado * |                    |               |   |
|                                    |                              |                 |                    |                    |               | 0 |
| Empresa/Instituição Orga           | nizadora *                   |                 |                    |                    |               |   |
|                                    |                              |                 |                    |                    |               |   |
|                                    |                              |                 |                    |                    |               |   |
|                                    |                              |                 | ADIO               | CIONAR DADOS N     | NA TABELA     | + |

Os dados sobre habilidades também são opcionais. Clique em "prosseguir para o passo 3"

| ADICIONAR DADOS NA TABELA +<br>certificado Observação Complementar Ações                                                |
|----------------------------------------------------------------------------------------------------|
| ADICIONAR DADOS NA TABELA +<br>certificado Observação Complementar Ações<br>20 v 1-0 de 0                               |
| ADICIONAR DADOS NA TABELA +         certificado       Observação Complementar       Ações         20 v       1-0 de 0   |
| ADICIONAR DADOS NA TABELA +         certificado       Observação Complementar       Ações         20 ▼       1 - 0 de 0 |
| ADICIONAR DADOS NA TABELA +<br>certificado Observação Complementar Ações<br>20 v 1-0 de 0                               |
| ADICIONAR DADOS NA TABELA +         certificado       Observação Complementar       Ações         20 v       1 - 0 de 0 |
| ADICIONAR DADOS NA TABELA +         certificado       Observação Complementar       Ações         20 v       1 - 0 de 0 |
| ADICIONAR DADOS NA TABELA +         certificado       Observação Complementar       Ações         20 v       1 - 0 de 0 |
| ADICIONAR DADOS NA TABELA +         certificado       Observação Complementar       Ações         20 v       1 - 0 de 0 |
| certificado Observação Complementar Ações                                                                               |
| certificado     Observação Complementar     Ações       20 ▼     1 - 0 de 0                                             |
| 20 ▼ 1-0 de 0                                                                                                    |
| 20 ¥ 1-0 de 0                                                                                                    |
|                                                                                                    |
|                                                                                                    |
| omo condutor?                                                                                                    |
|                                                                                                    |
|                                                                                                    |
|                                                                                                    |
|                                                                                                    |
| omo condutor?                                                                                                    |

#### Passo 3:

O sistema vai gerar um resumo da sua solicitação, siga até o fim da página e no Termos de Declaração clique em "concordo com os termos acima" e envie a solicitação.

| Termos de Declarações                                                                                                    | ^        |
|----------------------------------------------------------------------------------------------------|----------|
| DECLARO, para fins de direito, sob as penas da lei, que as informações acima prestadas e documentos são verdadeiros e autênticos.                                                                                                    | •        |
| Atesto que estou ciente de que, se constatada falsidade ideológica ou documental responderei civil e<br>criminalmente, na forma do art. 299 e seguinte do Código Penal.                                                                                                  |          |
| DECLARO que conheço e assumo os riscos inerentes à prestação de serviços no interior da nome da unidade<br>de conservação e, portanto, responsabilizo-me pela minha segurança e de minha equipe, isentando o ICMBio de<br>qualquer responsabilidade em caso de acidente. |          |
| DECLARO que não possuo dívida com as Unidades de Conservação deste Edital nem estou cumprindo<br>penalidade de Autorização anterior.                                                                                                    |          |
| DECLARO ESTAR CIENTE DE QUE:                                                                                                    |          |
| Áraaa naturaia annaaantam riaaan tain aama ahaqua tármian. afaxamanta raiadan da uanta isalamanta                                                                                                    | -        |
| Concordo com os termos acima *                                                                                                    |          |
|                                                                                                    |          |
| RETORNAR PARA O PASSO 2 S ENVIAR SOLICITAÇÃO                                                                                                    | <b>~</b> |

Após o envio da solicitação você receberá no e-mail cadastrado o número do protocolo. E após a análise do ICMBIO você receberá informações do sistema sobre o deferimento ou pendências ainda existentes.

Qualquer dúvida entre em contato pelo email up.ngicc@icmbio.gov.br ou pelo telefone/WhatsApp (horário comercial): (83) 991006133.

### Passo a passo para cadastramento de operadoras de mergulho autônomo

#### TENHA EM MÃOS

- Comprovante de residência do responsável pela empresa;
- Comprovante de vínculo do responsável com a empresa;
- TIE de todas as embarcações que irão participar da operação. Para embarcações que não são de propriedade da empresa deve ser apresentado documento que comprove o vínculo com a empresa (ex. contrato) ou Autorização de transporte aquaviário do ICMBio para a embarcação;
- CADASTUR, caso possua;
- Alvará municipal;
- Declaração de responsabilidade do mergulhador instrutor (Anexo I)
- Relação de condutores de mergulho autônomo credenciados pelo ICMBIO (Anexo II);
- Lista de pontos de mergulho de interesse para a operação (Anexo III).

Acesse o Portal do Governo Federal, na página de solicitação de autorização para operação de mergulho associado ao transporte aquaviário no link: <u>https://www.gov.br/pt-br/servicos/solicitar-autorizacao-para-transporte-aquaviario-nas-unidades-de-conservacao-federais</u>

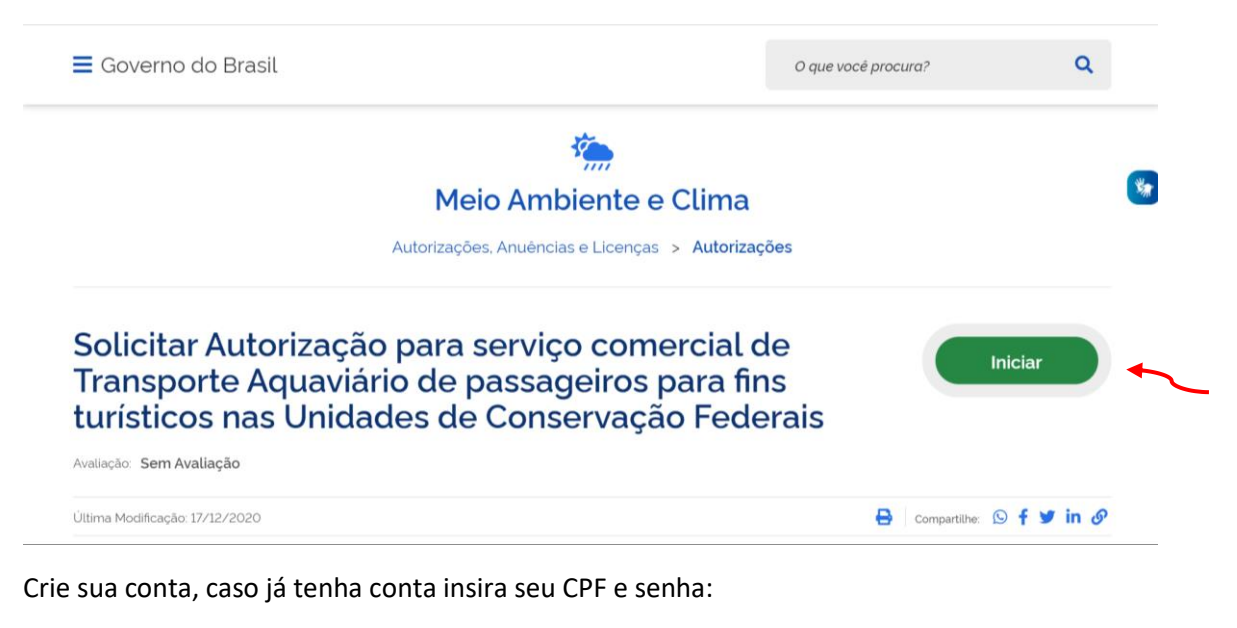

| gov.br                                                                                                    | Alto Contraste no VLibra:                                                                   |
|----------------------------------------------------------------------------------------------------|---------------------------------------------------------------------------------------------|
|                                                                                                    | Acesse sua conta com                                                                        |
|                                                                                                    | Caso não lembre se possui uma conta, digite o número do seu CPF mesmo assim para verificar. |
| Uma conta <b>gov.br</b> garante a identificação de cada cidadão que acessa os serviços digitais do governo. | 000.000.000-00<br>Avançar                                                                   |
| Crie sua conta gov.br                                                                                       | Bancos Credenciados                                                                         |
|                                                                                                    | <ul> <li>Certificado digital</li> <li>Certificado digital em nuvem</li> </ul>               |

#### Passo 1:

Inicialmente para não perder seus dados é importante salvar o formulário à medida que for sendo preenchido no botão azul no canto superior à direita.

|                                        |                                           |                                  | Buscar                           | Q          |
|----------------------------------------|-------------------------------------------|----------------------------------|----------------------------------|------------|
| Olá                                    | , Lilian Vieira Miranda Garcia 📔 Minhas S | Solicitações   Meus Compromissos | Meu Cadastro   Consultar Process | sos   Sair |
| VOCÊ ESTÁ AQUI: PÁGINA INICIAL > MINH. | AS SOLICITAÇÕES > PREENCHER DAD           | OS DA SOLICITAÇÃO                |                                  |            |
| Preencher dados da Sol                 | icitação                                  |                                  |                                  |            |
| ases do atendimento                    |                                           |                                  |                                  |            |
| 3                                      | 2                                         | 3                                | 4                                |            |
| Solicitacao                            | Análise                                   | Pendências                       | Resultado                        |            |
| tesponder Formulário                   |                                           |                                  | 🖺 Salvar formul                  | ário       |
| (*) Campos de preenchimento obrig      | gatório.                                  |                                  |                                  |            |
|                                        | Transporte /                              | Aquaviário                       |                                  |            |
|                                        | Etapa 1 de 3 - Preer                      | ncher Solicitação                |                                  |            |
|                                        |                                           |                                  |                                  |            |

As primeiras informações serão preenchidas automaticamente, escolha o Edital 4/2021 (Área de Proteção Ambiental Costa dos Corais).

| Tr                                      | ansporte Aquaviário |  |  |  |
|-----------------------------------------|---------------------|--|--|--|
| Etapa 1 de 3 - Preencher Solicitação    |                     |  |  |  |
| Dados do Solicitante                    | ^                   |  |  |  |
| Protocolo                               | CPF do Solicitante  |  |  |  |
| Nome do Solicitante                     |                     |  |  |  |
| E-mail do Solicitante                   |                     |  |  |  |
| Dados da Inscrição                      | ^                   |  |  |  |
| Edital *                                |                     |  |  |  |
| Selecione                               |                     |  |  |  |
| . م                                     |                     |  |  |  |
| Limpar itens selecionados               |                     |  |  |  |
| 4/2021 (Área de Proteção Ambiental Cost | a dos Corais)       |  |  |  |

| Preencha os dados da | a empresa e ang | exe cópia de um | i comprovante de | e residência do | responsável pel | a empresa |
|----------------------|-----------------|-----------------|------------------|-----------------|-----------------|-----------|
|                      |                 |                 |                  |                 |                 |           |

| ······································ |              |             |   |
|----------------------------------------|--------------|-------------|---|
| Nome da empresa                        |              |             |   |
| CNPJ prestador de serviço <b>*</b>     | Celular *    | E-mail *    |   |
|                                        |              |             |   |
|                                        |              |             | ^ |
| Endereço do Prestado                   | r de Serviço |             |   |
| UF *                                   |              | Município * |   |
| Selecione                              |              | ▼ Selecione | ▼ |
| CEP *                                  |              |             |   |
|                                        |              |             |   |
| Endereço *                             |              |             |   |
| endereço da empresa                    |              |             |   |
|                                        |              |             |   |
|                                        |              |             |   |
|                                        |              |             |   |

Anexe o comprovante de vínculo do interessado com a empresa e prossiga para o Passo 2:

| Documentação Necessária<br>Comprovante de Vinculo com a Empresa * 🕼 | CANCELAR S | PROSSEGUIR PARA O PASSO 2 |                      |
|---------------------------------------------------------------------|------------|---------------------------|----------------------|
|                                                                     |            |                           | ▲ Voltar para o topo |

#### Passo 02:

As primeiras informações do Passo 2 serão preenchidas automaticamente

Caso o solicitante seja uma associação/cooperativa ou a empresa faça parte de alguma associação/cooperativa indique sim e o nome, caso contrário indique não.

|                                                                                                    | Transporte Aquaviário                                                           |   |
|----------------------------------------------------------------------------------------------------|---------------------------------------------------------------------------------|---|
|                                                                                                    | Etapa 2 de 3 - Preencher Solicitação                                            |   |
| Dados do Solicitante                                                                                                    |                                                                                 | ^ |
| Protocolo                                                                                                    | CPF do Solicitante                                                              |   |
| 091842.0018696/2021                                                                                                    | 991.711.470-04                                                                  |   |
| Nome do Solicitante                                                                                                    |                                                                                 |   |
| Lilian Vieira Miranda Garcia                                                                                                    |                                                                                 |   |
| E-mail do Solicitante                                                                                                    |                                                                                 |   |
| lilianmirandagarcia@gmail.com                                                                                                    |                                                                                 |   |
|                                                                                                    |                                                                                 |   |
|                                                                                                    |                                                                                 |   |
| Dados da Inscrição                                                                                                    |                                                                                 | ^ |
| Dados da Inscrição                                                                                                    |                                                                                 | ^ |
| Dados da Inscrição<br>Edital<br>1/2021 (Área de Proteção Ambiental d                                                                                 | a Costa dos Corais)                                                             | ^ |
| Dados da Inscrição<br><sup>Edital</sup><br>1/2021 (Área de Proteção Ambiental d                                                                      | a Costa dos Corais)                                                             | ^ |
| Dados da Inscrição<br>Edital<br>1/2021 (Área de Proteção Ambiental d<br>Requerimento de Autorização                                                  | a Costa dos Corais)                                                             | ^ |
| Dados da Inscrição<br>Edital<br>1/2021 (Área de Proteção Ambiental d<br>Requerimento de Autorização                                                  | a Costa dos Corais)<br>Dados da Solicitação                                     | ^ |
| Dados da Inscrição<br>Edital<br>1/2021 (Área de Proteção Ambiental d<br>Requerimento de Autorização                                                  | a Costa dos Corais)<br>Dados da Solicitação<br>Nome da associação/cooperativa * | ^ |
| Dados da Inscrição<br>Edital<br>1/2021 (Área de Proteção Ambiental d<br>Requerimento de Autorização<br>Faz parte de alguma associação/cooperativa? * | a Costa dos Corais)<br>Dados da Solicitação                                     | ^ |

Cadastre a embarcação que irá realizar o transporte dos mergulhadores e anexe o TIE. Caso a embarcação não seja de propriedade da empresa, clique em "arrendada" e anexe o contrato de locação/arrendamento ou a Autorização de transporte aquaviário emitida através do credenciamento no Edital 03/2021 (prestação de serviço de transporte aquaviário).

Ao final clique em adicionar dados à tabela. Repita esse procedimento para todas as embarcações que operam o serviço.

|                      | otão e os campos | para preer | ichimento serão apr | esentados.  |               |       |
|----------------------|------------------|------------|---------------------|-------------|---------------|-------|
|                      |                  |            |                     |             |               |       |
|                      |                  |            |                     |             |               |       |
| Tipo de embarcação * |                  |            | Marca/Modelo        | *           |               |       |
| Selecione            |                  |            | ▼                   |             |               |       |
| Cor *                | Lotação máxim    | a <b>*</b> | Comprimento *       | 2           |               |       |
|                      |                  |            |                     | •           |               |       |
| Propriedade *        |                  |            |                     |             |               |       |
| Selecione            |                  |            | ▼                   |             |               |       |
|                      |                  |            |                     |             |               |       |
|                      |                  |            |                     | ADICIONAR D | ADOS NA TABEL | A +   |
|                      |                  |            |                     |             |               |       |
| Tipo de embarcação   | Marca/Modelo     | Cor        | Lotação máxima      | Comprimento | Propriedade   | Ações |
|                      |                  |            |                     |             |               |       |

Agora anexe o CADASTUR da empresa (não obrigatório) o <u>Alvará municipal</u>, a <u>declaração do condutor</u> <u>instrutor</u> (Anexo I), <u>a lista dos condutores de mergulho credenciados</u> (Anexo II do edital) e a <u>lista dos pontos</u> <u>de mergulho</u> que a empresa pretende operar (Anexo III). Cada item deve ser adicionado a tabela.

Após a inclusão de todos os documentos, prossiga para o passo 3.

| ocumentos Específicos                                                                                                    |                                                                                                    |                                                                                                    |
|----------------------------------------------------------------------------------------------------|----------------------------------------------------------------------------------------------------|----------------------------------------------------------------------------------------------------|
| entações<br>resentar os seguintes documentos:                                                                                                    |                                                                                                    | •                                                                                                    |
| Caso tenha, comprovante de CADASTUR vigente (Registro EMBI<br>rigatórios conforme consta na Portaria MTur nº 130/2011;                                                                                      | RATUR/Ministério do Turismo), para o                                                                                | casos                                                                                                    |
| Cópia digitalizada do alvará ou permissão da Prefeitura Municip                                                                                                    | al onde será realizada a atividade, pa                                                                              | ara 🔻                                                                                                    |
| Nome do documento *                                                                                                    |                                                                                                    |                                                                                                    |
| Anexo do documento *                                                                                                    |                                                                                                    |                                                                                                    |
| Allexo do documento "                                                                                                    |                                                                                                    |                                                                                                    |
|                                                                                                    |                                                                                                    |                                                                                                    |
| Nome do documento                                                                                                    | ADICIONAR DADOS NA T                                                                                                | ABELA +                                                                                                   |
| Nome do documento<br>Cadastur                                                                                                    | ADICIONAR DADOS NA T<br>Anexo do documento<br>teste.pdf                                                             | ABELA +<br>Ações                                                                                          |
| Nome do documento<br>Cadastur<br>Alvará                                                                                                    | ADICIONAR DADOS NA T<br>Anexo do documento<br>teste.pdf<br>teste.pdf                                                | ABELA +                                                                                                   |
| Nome do documento Cadastur Alvará Anexo I - declaração do mergulhador instrutor                                                                                                    | ADICIONAR DADOS NA T<br>Anexo do documento<br>teste.pdf<br>teste.pdf<br>teste.pdf                                   | ABELA +<br>Ações<br>2 1<br>2 1<br>3 1<br>4 1<br>4 1<br>4 1<br>4 1<br>4 1<br>4 1<br>4 1<br>4 1<br>4 1<br>4 |
| Nome do documento         Cadastur         Alvará         Anexo I - declaração do mergulhador instrutor         Anexo II - Lista de Condutores de merguiho                                                  | ADICIONAR DADOS NA T<br>Anexo do documento<br>teste.pdf<br>teste.pdf<br>teste.pdf<br>teste.pdf                      | ABELA +                                                                                                   |
| Nome do documento         Cadastur         Alvará         Anexo I - declaração do mergulhador instrutor         Anexo II - Lista de Condutores de merguiho         Anexo III - Lista de Pontos de Interesse | ADICIONAR DADOS NA T<br>Anexo do documento<br>teste.pdf<br>teste.pdf<br>teste.pdf<br>teste.pdf<br>teste.pdf         | ABELA +<br>Ações<br>Ações<br>1<br>1<br>1<br>1<br>1<br>1<br>1<br>1<br>1<br>1<br>1<br>1<br>1                |
| Nome do documento         Cadastur         Alvará         Anexo I - declaração do mergulhador instrutor         Anexo II - Lista de Condutores de merguiho         Anexo III - Lista de Pontos de Interesse | ADICIONAR DADOS NA T<br>Anexo do documento<br>teste.pdf<br>teste.pdf<br>teste.pdf<br>teste.pdf<br>teste.pdf<br>20 v | ABELA +<br>Ações                                                                                          |
| Nome do documento         Cadastur         Alvará         Anexo I - declaração do mergulhador instrutor         Anexo II - Lista de Condutores de merguiho         Anexo III - Lista de Pontos de Interesse | ADICIONAR DADOS NA T<br>Anexo do documento<br>teste.pdf<br>teste.pdf<br>teste.pdf<br>teste.pdf<br>20 v              | ABELA +<br>Ações                                                                                          |

O sistema vai gerar um resumo da sua solicitação, confira as informações, siga até o fim da página e no Termos de Declaração clique em "concordo com os termos acima" e envie a solicitação.

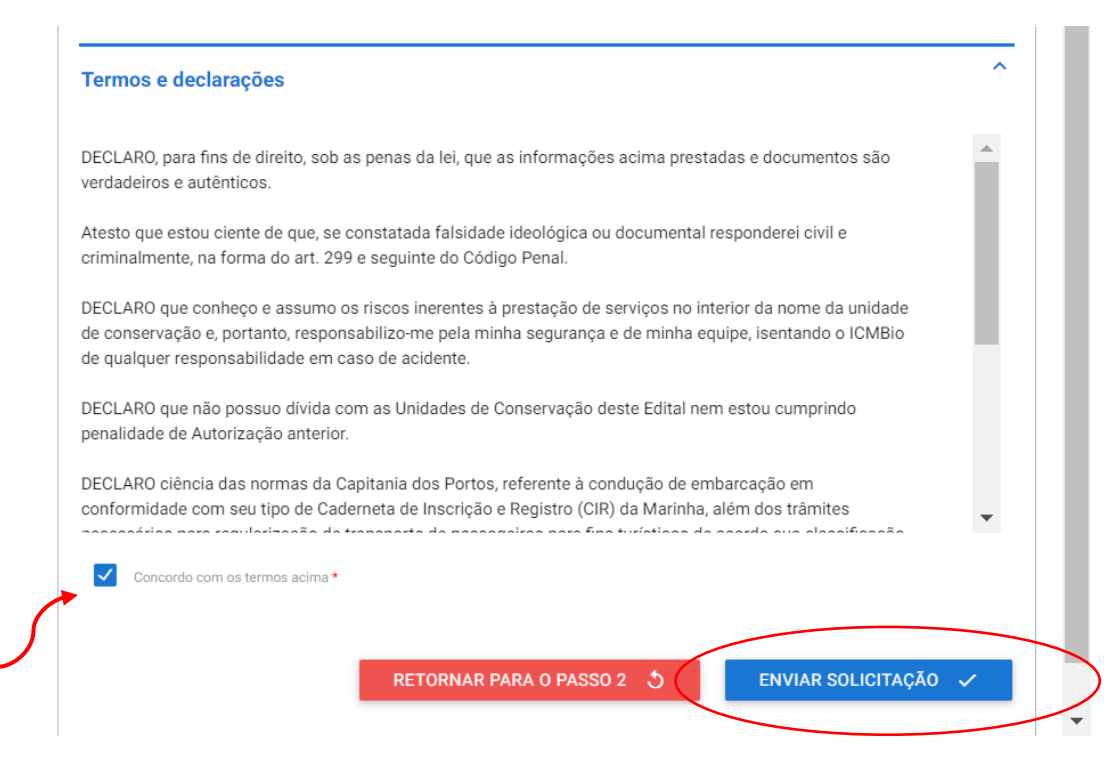

Após o envio da solicitação você receberá no e-mail cadastrado o número do protocolo. E após a análise do ICMBIO você receberá informações do sistema sobre o deferimento ou pendências ainda existentes.

Qualquer dúvida entre em contato pelo email up.ngicc@icmbio.gov.br ou pelo telefone/WhatsApp (horário comercial): (83) 991006133.